# 須坂市公共施設予約システム 利用者マニュアル

- 利用者登録
- ・ 連絡先、パスワード変更
- ログイン、利用申込
- スマートロック開錠について

P2·3【共通】
P3 【社会体育】
P4~6【社会体育】
P7 【共通】

1

# 利用者登録

予約システムから施設予約申請を行う場合は、利用者登録が必要です。 受付可否についてもメールでお知らせしますので、全団体登録してください。

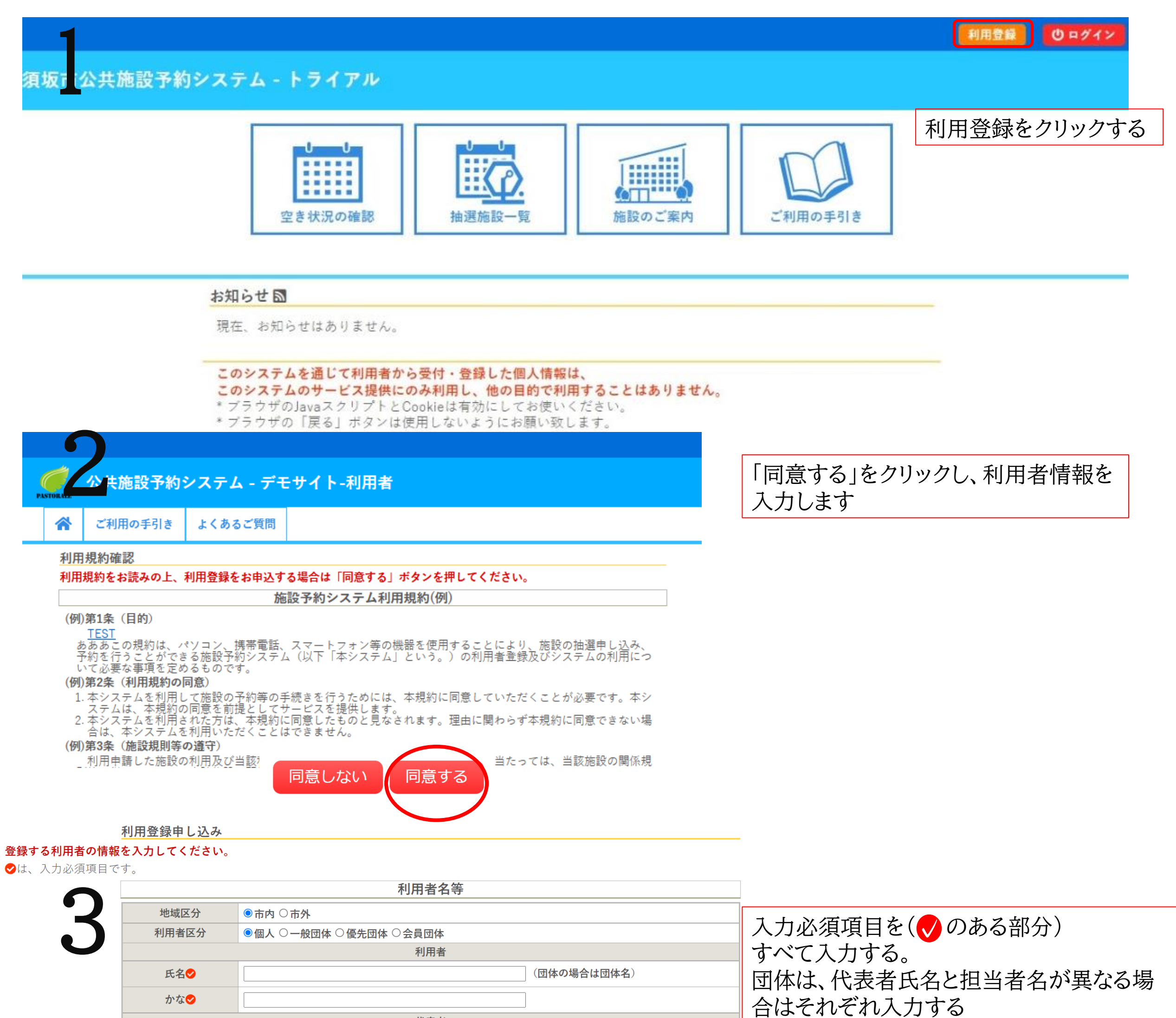

メールアドレスは、予約申し込みの相当者の

|                   | 氏名 かな      | (団体の場合のみ) |   | アドレス<br>アドレス | くの変更は可能。                       |
|-------------------|------------|-----------|---|--------------|--------------------------------|
|                   | 氏名         |           |   |              |                                |
| 郵便番号⊘             | - (¥1      | 角数字)(住所検索 |   |              |                                |
| 住所📀               |            |           |   |              |                                |
| 建物名等              |            |           |   |              |                                |
| 連絡先📀              |            | (半角数字)    |   |              | 確認」→ 登録」をクリック                  |
| 緊急連絡先             |            | (半角数字)    |   |              | 9 ると、左記に入力したメー<br>ルアドレスに、登録受付の |
| メールアドレス🤣          |            |           | ] |              | メールが届く。                        |
| メールアドレス<br>(確認用)♥ |            |           | ] |              |                                |
| メール送信指定           | ○送信しない ⑧送信 | する        |   |              |                                |

代表者

#### 「登録」をクリックすると画面が切り替わる

| 公共施設予約システム - デモサイト-利用者         公式利用の手引き       よくあるご質問                                                                                                    | 利用登録の受付メールが届くので<br>本文にあるURLをクリックする                                                                                                    |
|----------------------------------------------------------------------------------------------------|----------------------------------------------------------------------------------------------------|
| 利用登録申し込み       入力していただいたメールアドレスに確認のメールを送信しました。<br>メールに記載されているURLをクリックしてお申込を完了してください。       利用者名等       利用者       氏名     マニュアル作成       かな     まにゅあるさくせい       メールアドレス       下記の受付番号で受け付けました。       受付番号:x23073164c71355                                                 | いつでも貸館デモサイト <kashikan-support@pastorale.jp><br/>To 自分 ◆ ◇◇ 施設予約システム - デモサイト ◇◇ マニュアル作成 様 ご利用登録のお申し込みを受け付けました。 ↓下記のURLをクリックして申込を完了してください↓ http://trial.p-kashikan.jp/demo2/index.php?op=accept&amp;x2109076136f4ba50e1afe5=512075c4b8219b9fbbf8adca</kashikan-support@pastorale.jp> |
| 登録完了メール サンプル<br>2023/07/31 (月) 10:59<br>いつでも貸館デモサイト <kashikan-support@p-kashikan.jp><br/>公共施設予約システム - デモサイト-管理者から利用登録のお知らせ</kashikan-support@p-kashikan.jp>                                                                                                    | URLクリック後は、窓口で本人確認のご提示をお願いしております。<br>お手数ですが窓口までお越しください。<br>本人確認が完了しませんと、システムはご利用いただけません。<br>                                                                                                    |
| ◇◇ 公共施設予約システム - デモサイト-管理者 ◇◇<br>マニュアル作成 様<br>システムの利用登録が元了しました。                                                                                                    | URLをクリックすると画面が切り替わり下訴<br>のメッセージが出ます。登録完了のメールが盾<br>くまでしばらくお待ちください。                                                                                                    |
| <br>登録内容<br>■利用者ID<br>01000434<br>■仮パスワード<br>pi5a721e<br>■登録日<br>令和 5 年 7 月 31 日                                                                                                    | ご利用の手引き よくあるご質問 利用登録お申し込みの確認 ご利用申し込みを受け付けました。 受付内容を審査後、登録したメールアドレスに結果を通知します。                                                                                                    |
| 本メールのパスワードは仮パスワードです。<br>必ずご本人によるパスワードの変更を行ってください。<br>パスワード変更は、下記の URL にアクセスして行います。<br>https://trial.p-kashikan.jp/demo2<br>上記の URL にアクセスし、「マイページ」ボタンをクリックします。<br>次に、上記の利用者 ID と仮パスワードでログインすると、<br>「仮パスワード変更」画面に入りますので、パスワードを変更してください。<br>当メールは送信専用です。ご返信いただいても回答できません。 | 利用者登録が完了するとIDと仮パスワードが発行<br>されます。IDとパスワードは利用申込申請の際必ず<br>使用しますので、大切に保管してください。                                                                                                    |

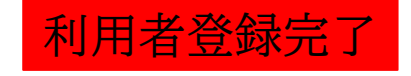

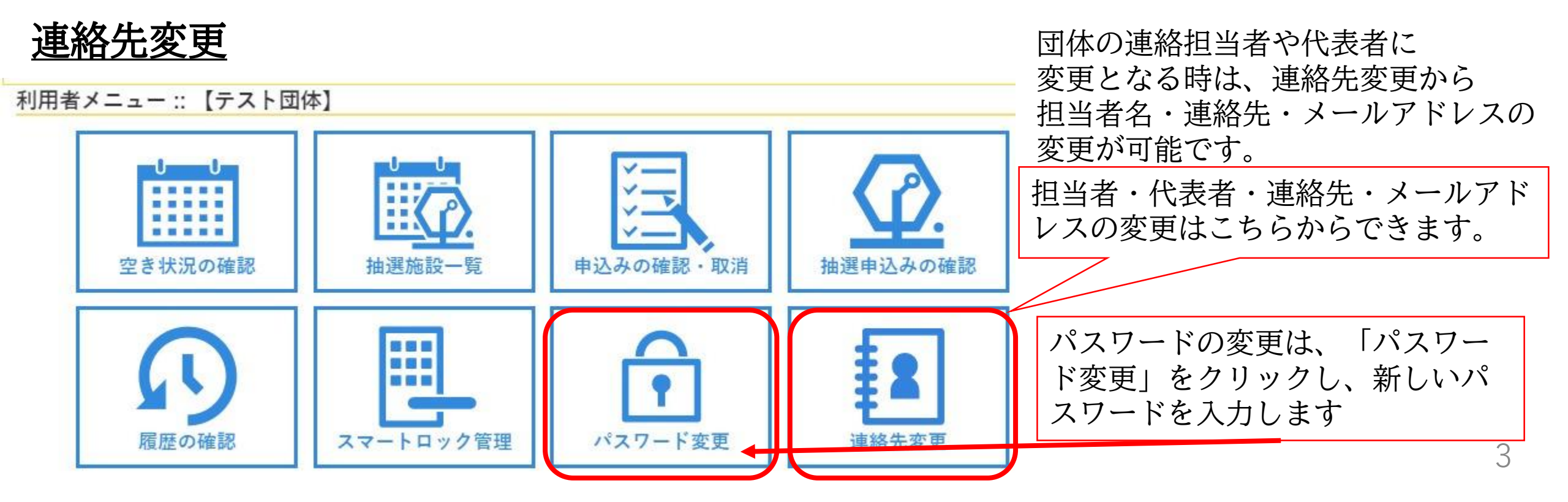

## <u>ログイン</u>

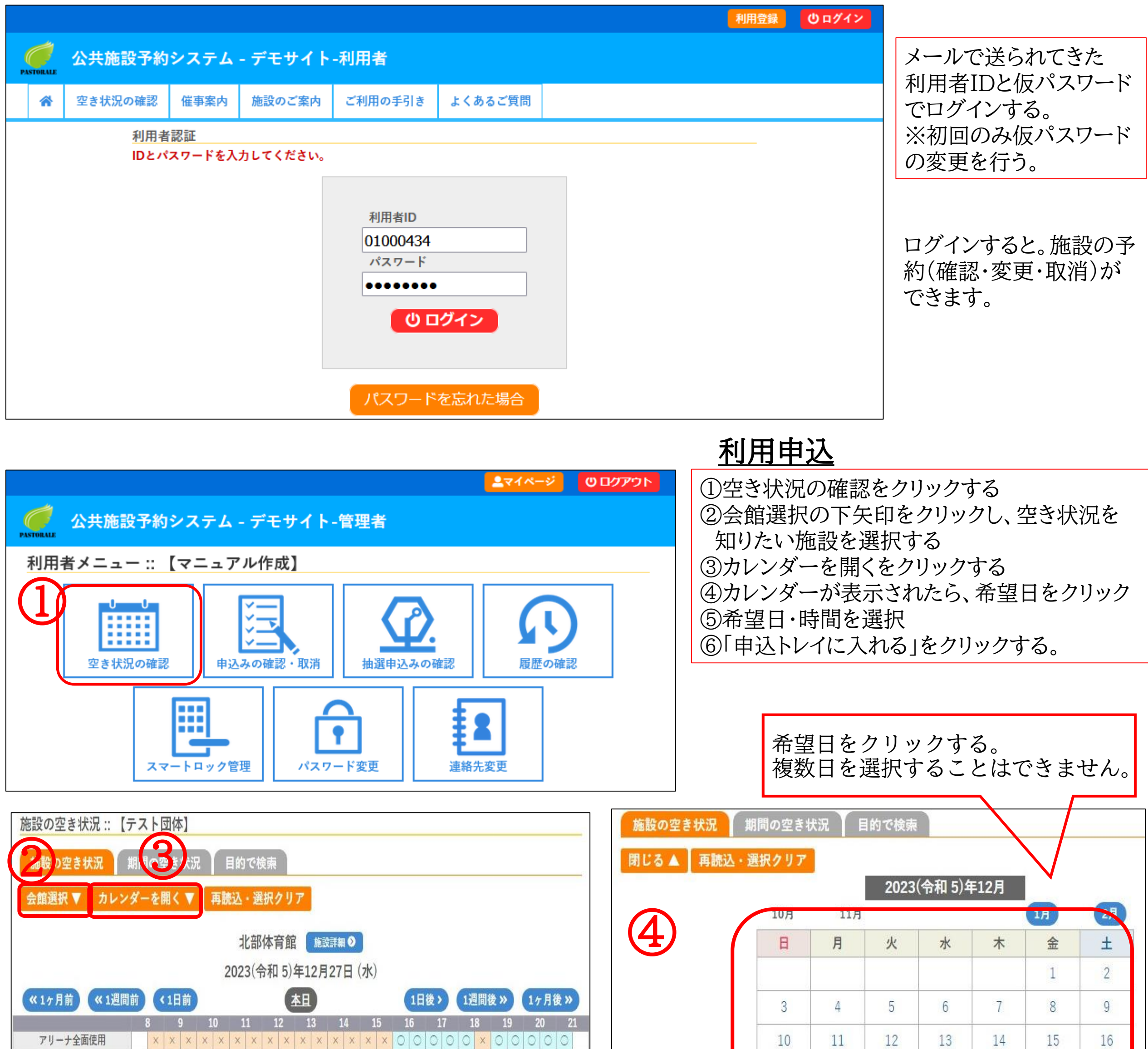

| アリーナ半面使用A |               | × | X | X | X | × | × | X | × | × | X | X | X | × | X | X | 0 | 0 | 0 | 0 | 0 | × | 0 | 0 | 0 | 0 | 0 |  |
|-----------|---------------|---|---|---|---|---|---|---|---|---|---|---|---|---|---|---|---|---|---|---|---|---|---|---|---|---|---|--|
| アリーナ半面使用B |               | X | x | × | × | × | × | X | × | X | X | X | × | × | X | × | 0 | 0 | 0 | 0 | 0 | × | 0 | 0 | 0 | 0 | 0 |  |
| 会議室       |               | 0 | 0 | 0 | 0 | 0 | 0 | × | × | 0 | 0 | 0 | 0 | 0 | 0 | 0 | 0 | 0 | × | X | X | X | × | × | × | 0 | 0 |  |
|           |               |   |   |   |   |   |   |   |   |   |   |   |   |   |   |   |   |   |   |   |   |   |   |   |   |   |   |  |
|           | ● 印 申込トレイに入れる |   |   |   |   |   |   |   |   |   |   |   |   |   |   |   |   |   |   |   |   |   |   |   |   |   |   |  |

| 施設の空き状況 :: 【テスト団体】 |                |                       |                                 |                                                       |  |  |  |  |  |  |  |
|--------------------|----------------|-----------------------|---------------------------------|-------------------------------------------------------|--|--|--|--|--|--|--|
| 施設の空き状況            | 期間の空き状況 目的     | りで検索                  |                                 |                                                       |  |  |  |  |  |  |  |
| 会館選択▼ カレ           | ンダーを開く ▼ ▲ 再読込 | ・選択クリア                |                                 |                                                       |  |  |  |  |  |  |  |
|                    |                | 北部体育館 施設詳細            |                                 |                                                       |  |  |  |  |  |  |  |
|                    | 20             | 24(令和 6)年 1月16日       | (火)                             |                                                       |  |  |  |  |  |  |  |
| 《1ヶ月前 《1週          | 間前(1日前         | <b>本日</b>             | 1日後>                            | 1週間後 » 1ヶ月後 »                                         |  |  |  |  |  |  |  |
|                    | 8910<br>申込したい日 | 11 12 13 14<br>時の○をクリ | 15 16 17<br>リック <mark>00</mark> | $\begin{array}{c ccccccccccccccccccccccccccccccccccc$ |  |  |  |  |  |  |  |
| アリーナ半面使用B<br>会議室   |                |                       |                                 |                                                       |  |  |  |  |  |  |  |
|                    |                |                       | 6                               | 申込トレイに入れる                                             |  |  |  |  |  |  |  |

| artes. | CONSTR. | (ASA TOTA) | 10-2200 | 560.70° | 212.2 | 2020 |
|--------|---------|------------|---------|---------|-------|------|
| 17     | 18      | 19         | 20      | 21      | 22    | 23   |
| 24     | 25      | 26         | 27      | 28      | 29    | 30   |
| 31     |         |            |         |         |       |      |

| (1                   |                                                    |                                                                            |                  |                                                       |                  |                      |                         |
|----------------------|----------------------------------------------------|----------------------------------------------------------------------------|------------------|-------------------------------------------------------|------------------|----------------------|-------------------------|
| 施設の空と状況              | 期間の空き状況                                            | 目的で検索                                                                      |                  |                                                       | 【希望F             | -<br>が複数ある場合         |                         |
| 会館選択▼│施              | 設選択 ▼                                              | <b>選択クリア</b>                                                               |                  |                                                       |                  | 明の空を宇治した。            | ት 1] w <i>ካ</i>         |
|                      |                                                    |                                                                            |                  |                                                       |                  |                      | ハフノノ<br>と カロ ふ カレ 圣相伝訊子 |
| (2)                  |                                                    | 北部体育館 施設詳細 爻                                                               |                  |                                                       |                  | 選択] の下大印で            | とクリックし布室施設を             |
|                      | 2023(令利                                            | 四5)年12月26日 (火)~ ア                                                          | リーナ全面使用          |                                                       | 選択で              | 56                   |                         |
| 《 3ヶ月前               | 《1ヶ月前 < 2週間                                        | 1前 本日                                                                      | 2週間後>            | 1ヶ月後 » 3ヶ月後 »                                         | 3希望0             | の日時すべて選択で            | する。                     |
| 12/26 (火)            | 8 9 10 1                                           | $\begin{array}{cccccccccccccccccccccccccccccccccccc$                       |                  | 18 19 20 21<br>× × × × × × ×                          | ④ 「申〕            | 入トレイに入れる             | をクリック                   |
| 12/27 (水)            | x x x x x x x                                      | × × × × × × × × ×                                                          |                  |                                                       | ×HCt             | るの段ずれ、時間             | 躍択に謳りがないように             |
| 12/28 (木)            | $\times \times \times \times \times \times \times$ | X X X X X X X X X X X X X X X X X X X                                      |                  | × × × × × × × ×                                       | 八百代<br>八百代<br>八音 |                      |                         |
| 12/30 (土)            |                                                    | 休館                                                                         |                  |                                                       | (土息)             |                      |                         |
| 12/31 (日)<br>1/1 (月) |                                                    | 休館                                                                         |                  |                                                       |                  |                      |                         |
|                      | 9 10 1                                             | 1 12 13 14 15                                                              | 16 17            | 18 19 20 21                                           |                  |                      |                         |
| 1/2 (火)<br>1/3 (水)   | ( <b>3</b> )                                       | 休館<br>休館                                                                   |                  |                                                       |                  |                      |                         |
| 1/4 (木)              | 000000                                             |                                                                            |                  | × × × × × ×                                           |                  |                      |                         |
| 1/5 (金)<br>1/6 (十)   |                                                    |                                                                            |                  |                                                       |                  |                      |                         |
| 1/7 (日)              |                                                    |                                                                            |                  |                                                       |                  |                      |                         |
| 1/8 (月)              |                                                    | $\begin{array}{c c c c c c c c c } 0 & 0 & 0 & 0 & 0 & \times \end{array}$ |                  | $\begin{array}{c ccccccccccccccccccccccccccccccccccc$ |                  |                      |                         |
| 1/9 (火)              | 000000                                             | 000000000                                                                  |                  | ×××0000                                               | 00000            | 0000000000           | 0000000000              |
| 1/10 (水)             | 000000                                             | 0000000000                                                                 | 1/31 (7          |                                                       |                  |                      |                         |
|                      |                                                    |                                                                            | 2/1 (オ           | ()                                                    |                  |                      |                         |
|                      |                                                    |                                                                            | 2/2 (全           | E)                                                    |                  | 7. 7. 7. 7. 7. 7. 7. |                         |
|                      |                                                    |                                                                            | 2/3 (土           | 2)                                                    |                  |                      |                         |
|                      |                                                    |                                                                            | 2/4 (E           | I)                                                    |                  |                      |                         |
|                      |                                                    |                                                                            |                  |                                                       |                  | (Δ                   | ・1申込トレイに入れる             |
|                      |                                                    |                                                                            |                  |                                                       |                  | <u> </u>             |                         |
|                      |                                                    |                                                                            |                  |                                                       |                  |                      |                         |
| 甲込トレイ                | :::【テスト団体                                          | ]                                                                          |                  |                                                       |                  |                      |                         |
|                      |                                                    |                                                                            | 申込内容             |                                                       |                  |                      |                         |
| ❷は、入力必須              | 頁項目です。                                             |                                                                            |                  |                                                       |                  | 由 认トレイ               | が表示されたら                 |
| 利用目的と利用              | 月人数は「情報入力」オ                                        | タンを押して「申込情報入力                                                              | 1] 画面で入力し        | てください。                                                |                  |                      | <i>面</i> ) 補羽 · 善       |
|                      | 催事区分                                               | •                                                                          | 催事詳細             | •                                                     |                  |                      | [7]] 林白、 成12 石 子        |
|                      | 利田内家会                                              |                                                                            |                  |                                                       |                  | ② 情報入月               |                         |
|                      |                                                    | 利用内容のインターネット                                                               | 公開 〇公開する         | ●公開しない                                                |                  | ③備品                  |                         |
| 1                    | 利用性語                                               | 90                                                                         | 北部結              | 4.1# <del>-</del>                                     |                  | を入力する                |                         |
|                      | 利用加速                                               | 2024(4                                                                     | 北部仲月時            | 本眠主                                                   |                  |                      |                         |
|                      | 1 利用口時                                             | 2024(市                                                                     | 仙 6) 年 1 月 1 6 日 | (90) 20:00 - 21:30                                    | 一個品              |                      |                         |
|                      | 利用目的😏                                              | いません。                                                                      | 利用人数             | 利用人数が入力されてい                                           | ません。             |                      |                         |
|                      | 料金                                                 | 0円                                                                         | 申込状況             | 予約                                                    | 取消               |                      |                         |
|                      | 利用施設                                               | đ                                                                          | 部体育館 アリー         | -ナ全面使用                                                | 情報1力             |                      |                         |
|                      | 利用日時                                               | 2024(令                                                                     | 和 6)年 1月16日      | (火) 19:30 - 21:30                                     |                  |                      |                         |
|                      | 2 利用目的🔮                                            | 利用目的が選択されていません。                                                            | 利用人数📀            | 利用人数が入力されてい                                           | ません。 備品          |                      |                         |
|                      | 料金                                                 | 0円                                                                         | 申込状況             | 予約                                                    | 取消               |                      |                         |
|                      |                                                    |                                                                            |                  |                                                       |                  |                      |                         |
| 申込情報入力               | :::【テスト団体                                          | ]                                                                          |                  |                                                       | 2                | 情報入力画面               |                         |

| 利用施設 | 北部体育館 アリーナ半面使用B                   |  |
|------|-----------------------------------|--|
| 利用日時 | 2023(令和 5)年12月26日(火)17:30 - 19:30 |  |

・利用人数…人数を入力

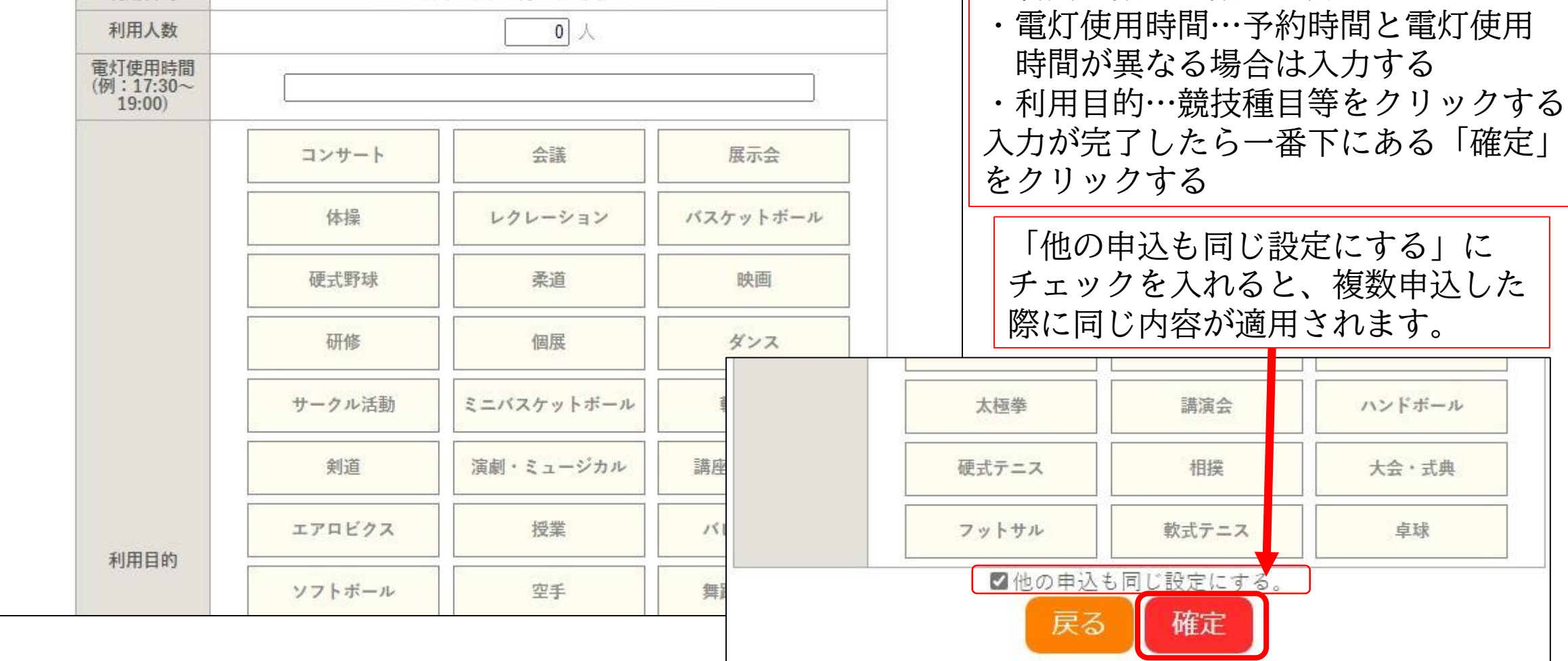

### 使用する用具の数量・電灯を選択

最後に「確定」をクリックする

③備品画面

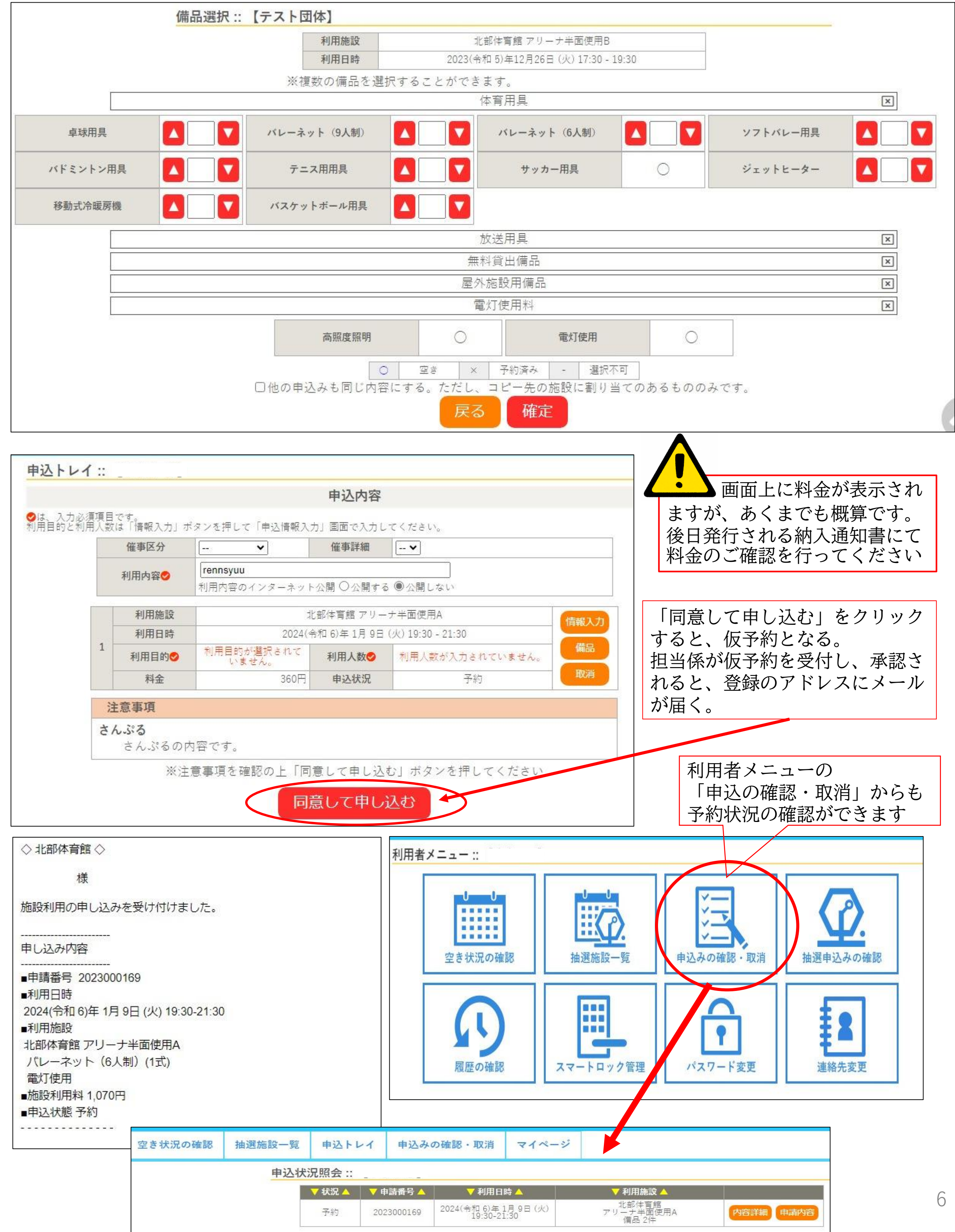

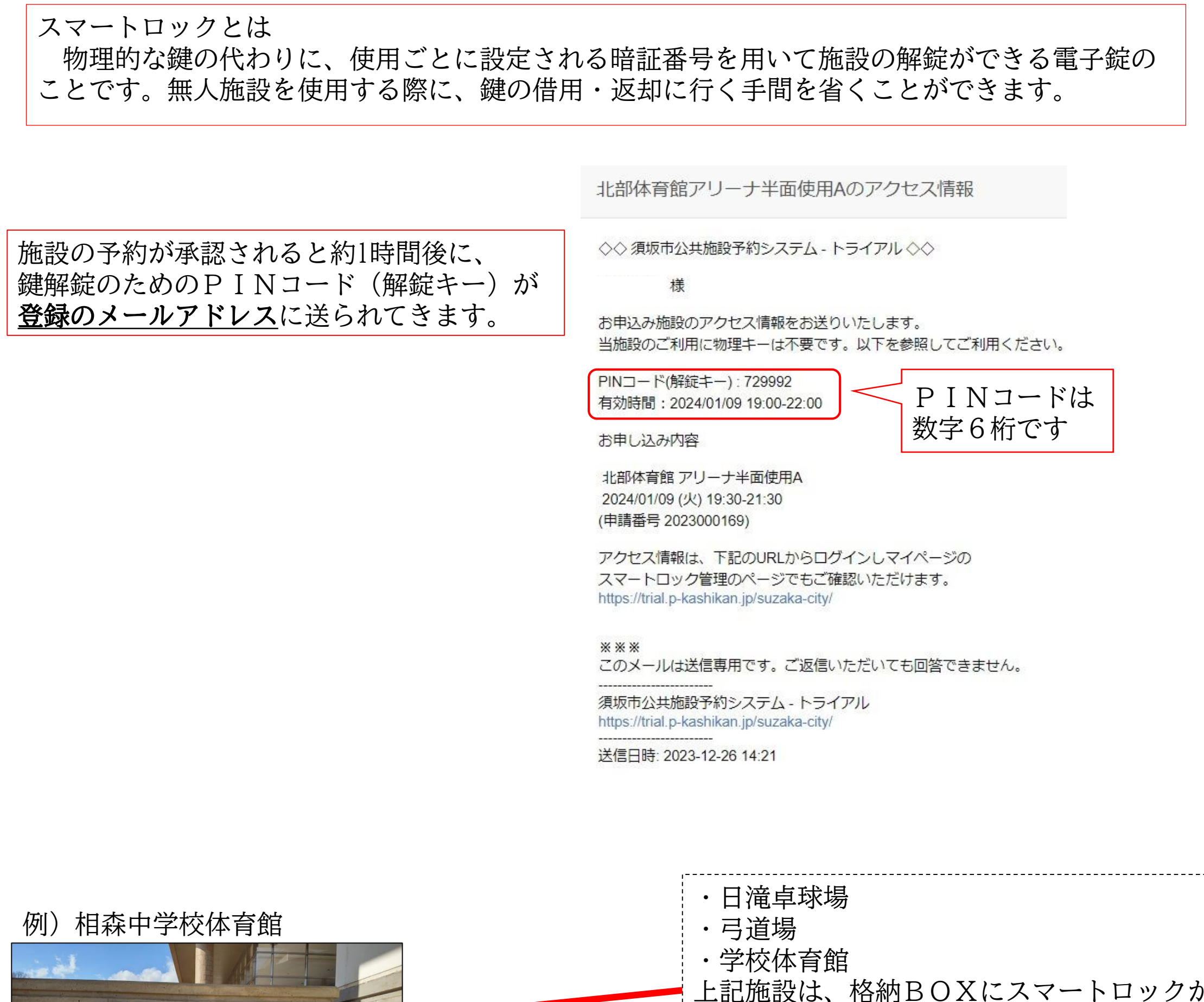

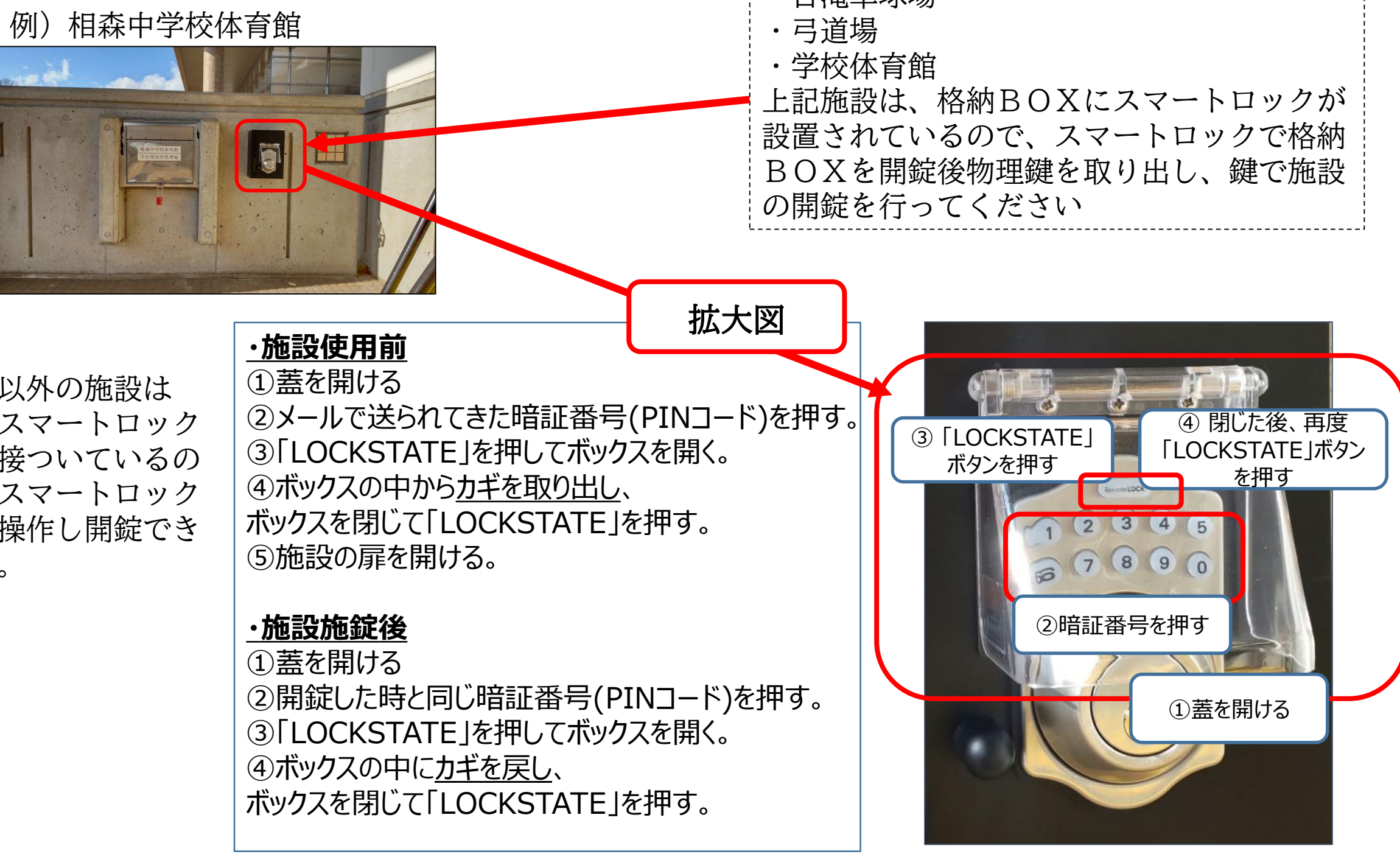

7

上記以外の施設は 扉にスマートロック が直接ついているの で、スマートロック のみ操作し開錠でき ます。